## 🗩 WAC380使用PPPoE拨号上网配置方法 (WEB版)

PPP **张乾** 2021-10-11 发表

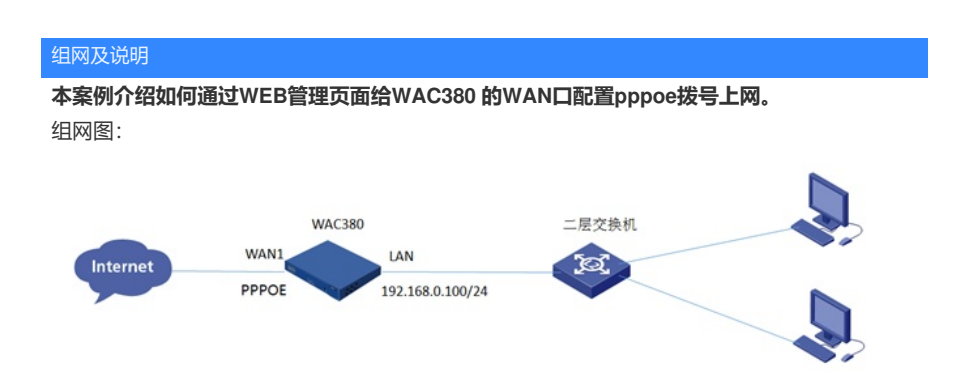

## 配置步骤

## 1.1 登录设备

#设备默认的管理地址为192.168.0.100/24,并默认开启DHCP功能。可以将电脑直连设备LAN口获取 地址,然后登录设备WEB管理页面。也可以手动给电脑配置地址,方法参考如下:将电脑设置为192.1 68.0.2/24地址后连接设备LAN口登录设备。IP地址配置方法:点击右下角电脑图标---选择"打开网络和 共享中心"。

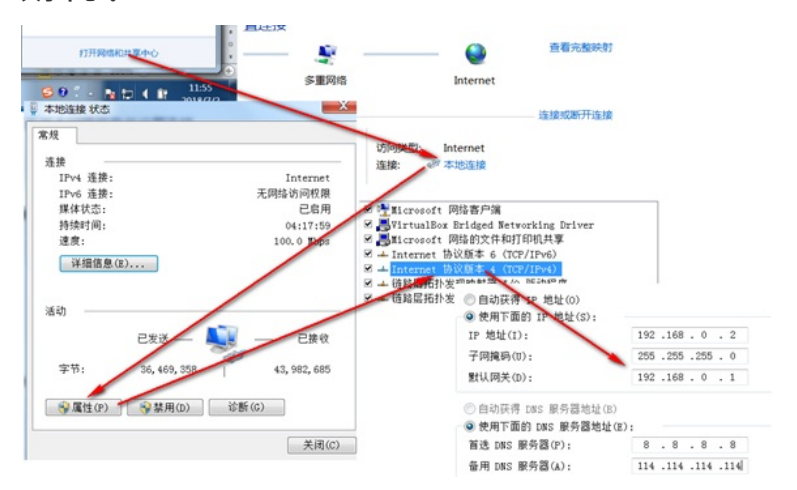

#打开浏览器后登录设备,输入: <u>https://192.168.0.100</u>,设备默认的登录用户名和密码都是"admin"

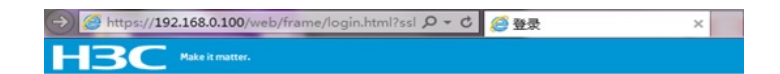

|     | H3C   |    |
|-----|-------|----|
| 护名  | admin |    |
| 医病  | ••••• |    |
| 记住我 |       | 登录 |
|     |       |    |

#首次登入会出现如下提示,要求输入国家码。需要配置国家码为CN,如选择其他区域可能会造成部 分功能无法使用。

| (1) 请选择区域码 |       |    |  |
|------------|-------|----|--|
| 区域码:       | CN 中国 | •  |  |
|            |       | 确定 |  |

1.2 配置WAN口使用PPPoE拨号

#在"系统">"网络配置">"接口">"pppoe"中点击"+"新建。

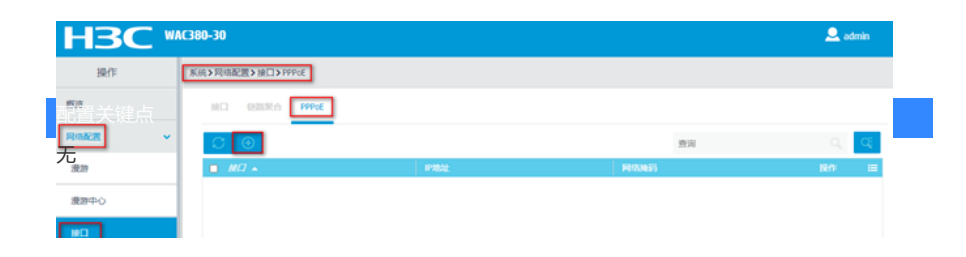